Associazione Nazionale Bersaglieri provincia di Milano

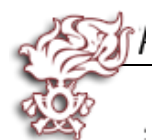

# Mini guida operativa per l'accesso e l'utilizzo dell'app Google Meet

## Introduzione

Visto il perdurare dei blocchi dovuti alla pandemia da Covid-19, ANB prov Milano ha scelto di utilizzare un metodo di incontro virtuale: l'applicazione **Google Meet.** 

**E'** un programma creato da Google e messo a disposizione di tutti, in modo gratuito, che permette di gestire riunioni virtuali; in altre parole, permette di utilizzare video chiamate condivise, fra i partecipanti alla riunione.

#### Note:

per poter accedere al servizio, è indispensabile avere un dispositivo configurato per l'accesso a Internet esempio (smartphone-computer-tablet).

### Accesso al servizio

Dal nostro sito della provincia www.anbprovmilano.it è stato creato un Link diretto al APP, funzionante sia da cellulare che da Computer, come sotto indicato:

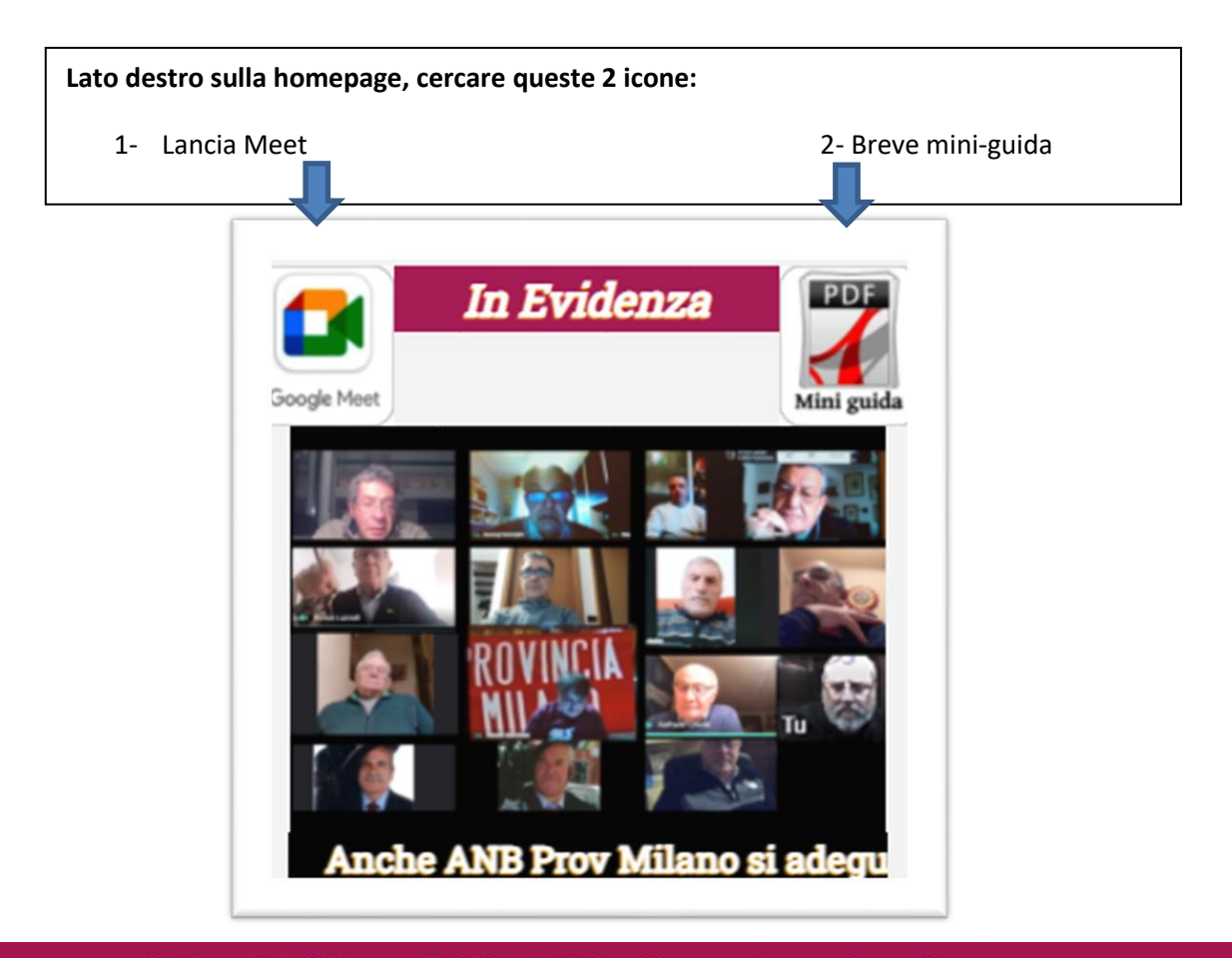

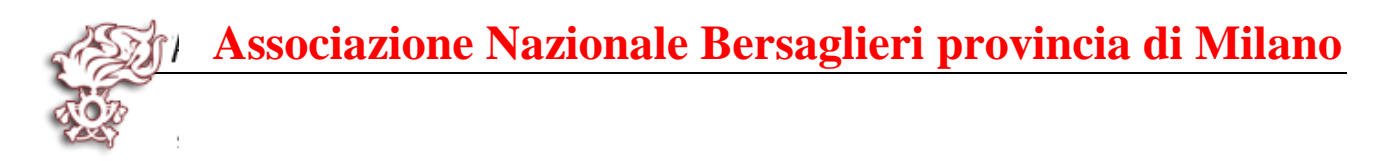

Se non si vuole utilizzare link diretto dal nostro sito; (Meet) è possibile lanciarlo con i seguenti sistemi:

- 1) Da computer
  - a. Aprire il browser per navigare in internet (esempio Chrome Edge Firefox ecc.)
  - b. Scrivere sulla barra di navigazione: apps.google.com/meet
    - i. Oppure ricercare dal motore di ricerca: meet google e cliccare la prima voce

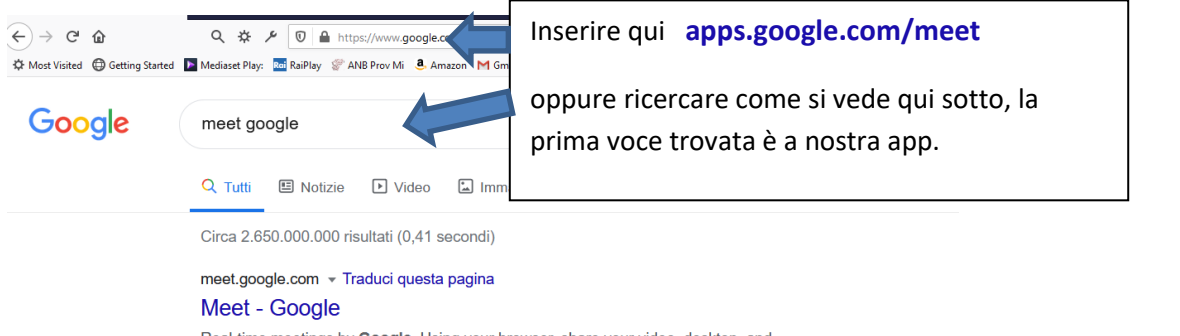

Real-time meetings by **Google**. Using your browser, share your video, desktop, and presentations with teammates and customers.

#### 2) Da smartphone

- a. La maggior parte dei cellulari ha già installato l'app meet
- b. Nel caso in cui non è installata, accedere al app "Play Store" cercare meet google e installarla.

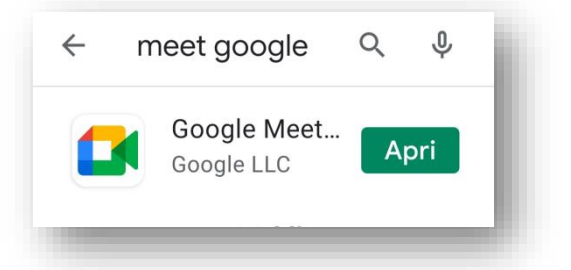

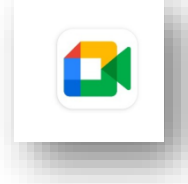

L'icona dell' app da lanciare è questa

#### Partecipare a una riunione

**Premessa**: a volte l'app richiede autorizzazione a utilizzare la **fotocamera** e il **microfono** del dispositivo... ovviamente consentite:

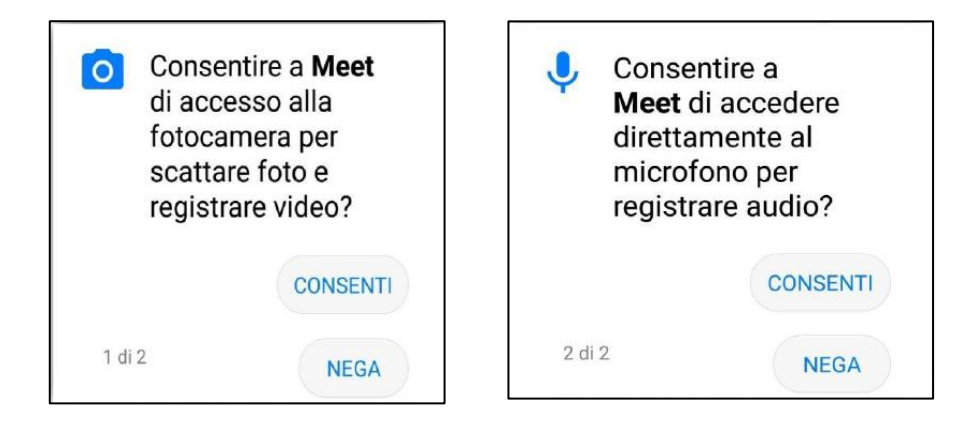

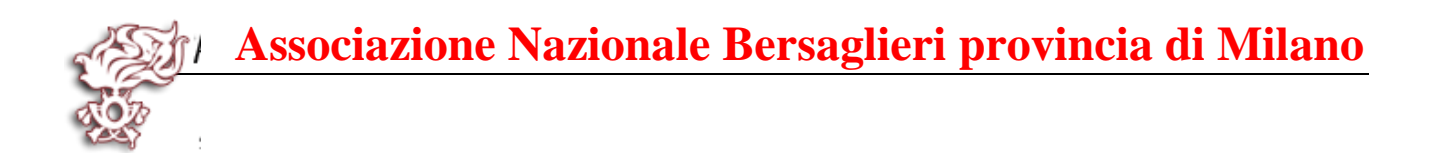

Per partecipare a un meeting, è sufficiente inserire il link o il codice della riunione che ci è stato inviato.

Di norma, chi organizza una riunione, invia un messaggio simile a questo, dove l'app genera in automatico un link univoco per la riunione:

#### Per partecipare alla riunione su Google Meet, fai clic su questo link:

https://meet.google.com/aan-wvsm-bmf

Altrimenti apri Meet e inserisci questo codice: aan-wvsm-bmf

Partecipa

#### 1) Da computer

# Riunioni video di alta qualità. Ora gratuite per tutti.

Inserire il **codice della riunione** esempio: **aan-wvsm-bmf** 

Abbiamo reinventato Google Meet, il servizio creato per riunioni aziendali sicure, per renderlo gratuito e disponibile per tutti. Di seguito cliccare sul pulsante **Partecipa** 

2) Da smartphone

Avvia una riunione

Inserisci il codice riunione

In questo caso è ancor più semplice, avendo già installato l'app, non bisogna neppure cercare l'app, basta cliccare sul link ricevuto.

Cliccando sul link inviatoci per la riunione, verrai direttamente indirizzato alla videoconferenza di Meet, cui si potrà partecipare.

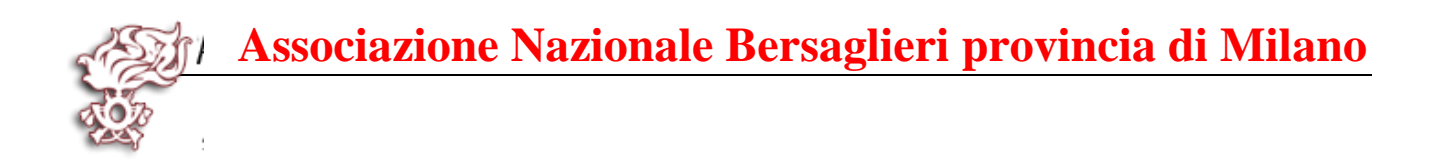

# **Funzioni Principali**

**Nota importante**: è sempre meglio disattivare il microfono quando non si deve parlare, per migliorare l'audio e la banda di rete occupata dalla riunione.

(le icone di programma sono essenzialmente simili sia per cellulari che per computer)

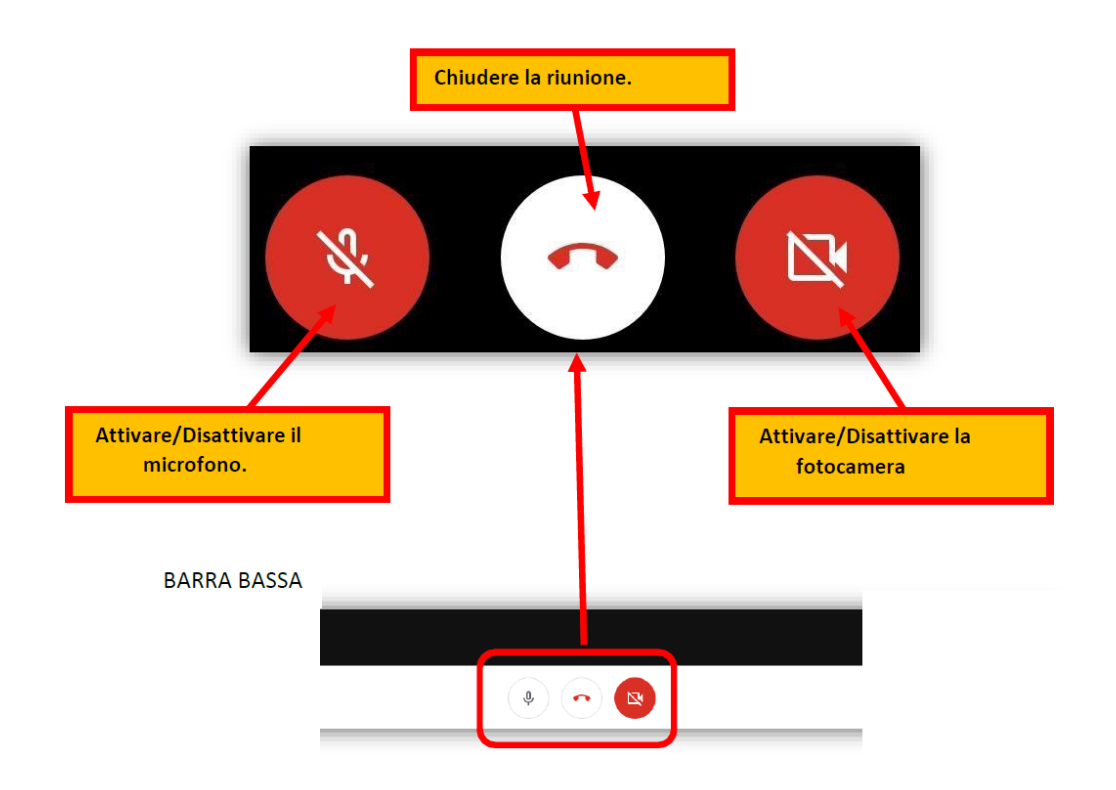